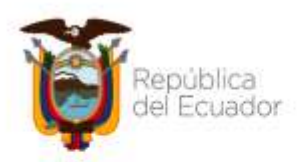

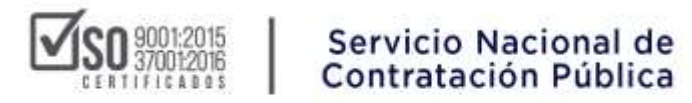

# DIRECCIÓN NACIONAL DE CAPACITACIÓN Y CERTIFICACIÓN

## **INSTRUCTIVO**

# DESCARGA DE CERTIFICADOS SEMINARIOS EN LÍNEA – WEBINAR MES DE MARZO

# DIRIGIDO A ENTIDADES CONTRATANTES PROVEEDORES DEL ESTADO CIUDADANÍA EN GENERAL

**MARZO 2022** 

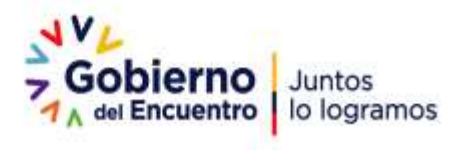

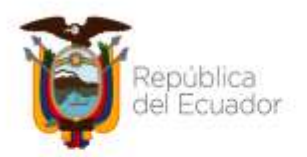

#### **SO** 9001:2015 37001:2016

### INDICE

| 1. | Presentación                                     | . 3 |
|----|--------------------------------------------------|-----|
| 2. | Ingreso al sistema para descarga de certificados | . 3 |
| 3. | Descarga de Certificado                          | . 5 |
| 4. | Responsables de la Elaboración del Manual        | .6  |

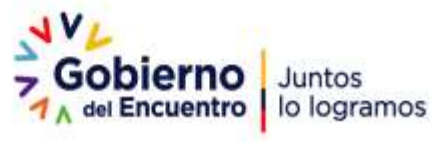

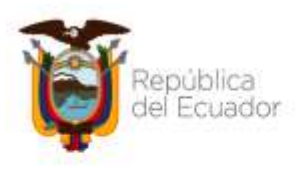

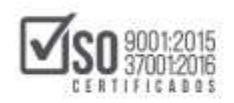

#### 1. Presentación

El presente manual tiene como objetivo dar a conocer a las entidades contratantes, proveedores del estado y ciudadanía en general, los pasos que deben realizar para descargar los certificados de los Seminarios en Línea - Webinars ejecutados durante el mes de marzo del presente.

#### 2. Ingreso al sistema para descarga de certificados

Para proceder con la descarga de certificados de los Seminarios en Línea (Webinars) se debe realizar los siguientes pasos:

1. Ingresar al siguiente link:

#### Link Directo:

https://sercopcapacita.compraspublicas.gob.ec/sercopcapacita/course/index .php?categoryid=382

El paso a paso de cómo llegar al link anteriormente señalado es el siguiente:

- Ingresar a: https://sercopcapacita.compraspublicas.gob.ec/sercopcapacita
- Seleccionar Capacitación Virtual Seminarios en Línea
- Seleccionar Seminarios en Línea Webinars
- 2. Seleccione el mes en el que se realizó el Seminario en Línea (Webinar).
- 3. Se presentará una pantalla con la información de los Webinars realizados durante el mes, lea detenidamente las consideraciones ahí detalladas:

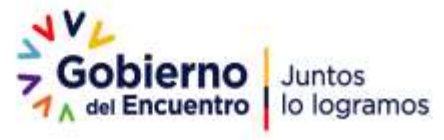

| pública<br>I Ecuador                                  | SO 9001:2015<br>CERTIFICADOS                                                                                                    | Servicio Nacional de<br>Contratación Pública                                                                                                    |
|-------------------------------------------------------|----------------------------------------------------------------------------------------------------|----------------------------------------------------------------------------------------------------|
| Source   Servicio Nacional de<br>Contratación Publica | Gobierno Juntos<br>A de Encuentres Is logramos                                                                                                    | Information of the state of the state o |
| SERCOR                                                |                                                                                                    | Bear crass Q                                                                                                    |
| Callegorian Cursos Virtuales para                     | Entidades / Seminarios en Linea - Webinars / Marzo                                                                                                    |                                                                                                    |
|                                                       | ACCESO HABILITADO SOLAMONTE INIKA DESCARGA DE C                                                                                                    | ENTIFICADOS                                                                                                    |
| Tome en cuenta las siguientes consideraciones:        |                                                                                                    |                                                                                                    |
| Contrataciones en<br>Situaciones de Emergencia        | Contrataciones en Situaciones de En<br>Fecha de Inscio del Seminunio: 03/03/3002<br>Número de Instanción: 03/03/3002<br>Número de Instanción: 03/03/3002<br>Número de Instanción: 03/03/3002<br>Número de Instanción: 03/03/3002<br>Número de Instanción: 03/03/3002<br>Número de Instanción: 03/03/3002<br>Número de Instanción: 03/03/3002<br>Número de Instanción: 03/03/3002<br>Número de Instanción: 03/03/3002<br>Número de Instanción: 03/03/3002<br>Número de Instanción: 03/03/3002<br>Número de Instanción: 03/03/3002 | sergencia                                                                                                    |
| Catálogo<br>Electrónico                               | Catalogo Electrónico<br>Pedra de Inicio del Seminario: 04/03/2008<br>Pedra de Realización: 04/03/2008<br>Nomero de Noras: chore<br>Modalidad: Virtual<br>Horaris: 10930 - 10130                                                                                                    |                                                                                                    |

- 4. Seleccione el Seminario en Línea (Webinar) al que asistió.
- 5. Ingrese el usuario y contraseña:

#### Solamente para el mes de marzo

- a. Usuario: correo electrónico que indicó el momento del registro en el Webinar
- b. **Contraseña:** 12345

| Servicio Nacional de<br>Contratación Pública      | Gobierno<br>Juntos<br>Jo logramos                                                                                                    |
|---------------------------------------------------|----------------------------------------------------------------------------------------------------|
| Acceder                                           | Registrarse como usuario                                                                                                    |
| Narearo de robbila / paraporte<br>Costrazofia     | El Servicio Hacional de Contratación Mático Informa.<br>Los terres de ada opartición de encanter en ar present de atualización por la<br>que se permitei el encycle de subar permiteren.<br>Los permiterens que se atuantem escando al moreo poten festore en |
| C Route water to such                             | tecnisterte<br>Se economia il a siti ittp:/topatimi.comprantica.galec.vrtaata/ y<br>estine ci con de assi opatiecte deprete                                                                                                    |
| Accoder<br>(Durit: summitte de assers : summerlar | definite Withfrom<br>19.4 (1995) and 19.5                                                                                                    |

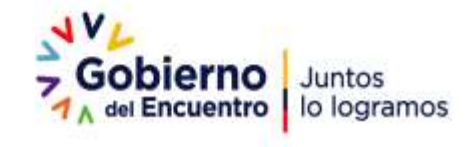

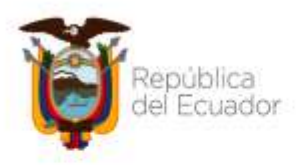

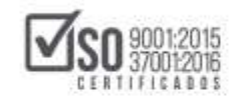

### 3. Descarga de Certificado

1. Una vez que haya ingresado al sistema con el usuario y contraseña, se visualizará la opción para descarga del certificado:

| Some   Servicio Nacional de<br>Contratación Pública                                                                                                    | Gobierno<br>Auritos<br>Auritos                                                      | 🖷 🚸 Abigail Ouito -                                                        |
|----------------------------------------------------------------------------------------------------|-------------------------------------------------------------------------------------|----------------------------------------------------------------------------|
| uncor                                                                                                    |                                                                                     | man sets Q                                                                 |
| Pages Ferrina > Historica > Holtzadotta                                                                                                    |                                                                                     |                                                                            |
| Contrataciones en Situaciones                                                                                                    | de Emergencia                                                                       |                                                                            |
| Emisión de Certificado                                                                                                    |                                                                                     |                                                                            |
| Pryortante: El Centificado podicá ser descargado solaven<br>en caso de requestr cantelo de nombro siga los vigalentes                                       | e si Ushed asadab al Weblerar y registro convertamente los datos, los rea<br>pasos: | volues que constan en el mismo, son los indicados el momento del registro, |
| <ul> <li>Dor stat parts a la nombre parte superior deschal<br/>a Seleccionar Ainfill</li> <li>Data Darfs unalizzation protection conservationing</li> </ul> |                                                                                     |                                                                            |
| Contrado                                                                                                    |                                                                                     |                                                                            |
|                                                                                                    |                                                                                     | Adivar Windows                                                             |
|                                                                                                    |                                                                                     |                                                                            |

2. De clic en "Descargar Certificado".

| Servicio Nacional de<br>Contratación Pública                                                                                                    | 🖷 👌 Abigail Quito - |
|----------------------------------------------------------------------------------------------------|---------------------|
| SERCOP                                                                                                    | Buscer cursos Q     |
| Phyrin Principal -> Mis cursos -> MARSWEMER -> Contralaciones en Situaciones de Emergencia -> Certificado<br>Certificado<br>Descargar certificado |                     |
|                                                                                                    |                     |

3. Se visualizará el certificado correspondiente.

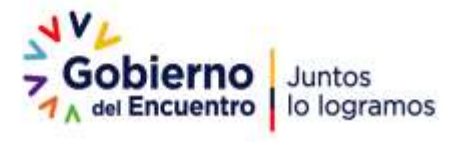

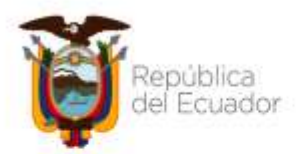

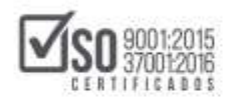

| Servicio Nacional de                                        | P Contratación Pública                                       |
|-------------------------------------------------------------|--------------------------------------------------------------|
| CER                                                         | TIFICA                                                       |
| Abig                                                        | xil Quito                                                    |
| Por haber participado en el Seminario Weh:<br>Con una durac | Contrataciones en Situaciones de Emergenci<br>ión de 2 horas |
| Guno D.M.3 de                                               | marzo de 2022                                                |
| Christian Jarrin<br>COORDINADOR TÉCNICO DE                  | Andrés Hernández<br>Difector de caractáción y                |
| OPERACIONES                                                 | CERTIFICACION                                                |

En caso de que requiera volver a descargar el certificado proceda a realizar nuevamente los pasos detallados en el presente instructivo.

### 4. Responsables de la Elaboración del Manual

| ACCIÓN                         | RESPONSABLES                                                                          | AREA                                            | FECHA      | FIRMA |
|--------------------------------|---------------------------------------------------------------------------------------|-------------------------------------------------|------------|-------|
| Elaborado<br>/actualizado por: | Edith Maricela Padilla Hernández<br>ESPECIALISTA DE CAPACITACIÓN Y<br>CERTIFICACIÓN   | DIRECCIÓN DE<br>CAPACITACIÓN Y<br>CERTIFICACIÓN | 31/03/2022 |       |
| Revisado por:                  | Andrés Esteban Hernández<br>Altamirano<br>DIRECTOR DE CAPACITACIÓN Y<br>CERTIFICACIÓN | DIRECCIÓN DE<br>CAPACITACIÓN Y<br>CERTIFICACIÓN | 31/03/2022 |       |
| Aprobado por:                  | Christian Xavier Jarrín Vinueza<br>COORDINADOR TÉCNICO DE<br>OPERACIONES              | COORDINACIÓN TÉCNICA<br>DE OPERACIONES          | 31/03/2022 |       |

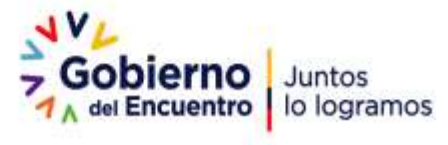